## $Mail \ (macOS \ 11 \ BigSur \sim macOS \ 14 \ Sonoma)$

「設定情報通知書」をお手元にご準備の上設定を行ってください。

「設定情報通知書」がない場合は、弊社までお問い合わせください。

再発行し、ご郵送させていただきます。

お急ぎの場合は、ご契約名義人様の身分証明書(運転免許証等)をご持参の上弊社までご来社願います。 ホームページ:https://www.tees.jp/ フリーコール:0120-816-142

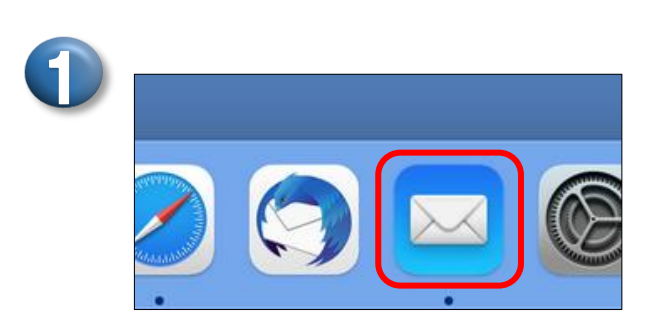

●【メール】のアイコンをクリック。

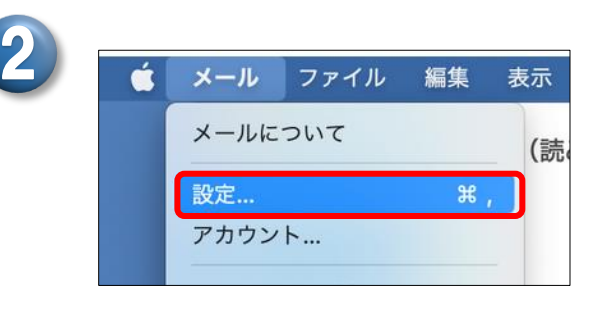

● メール→設定をクリック。
 (④から始まる場合もあります。)

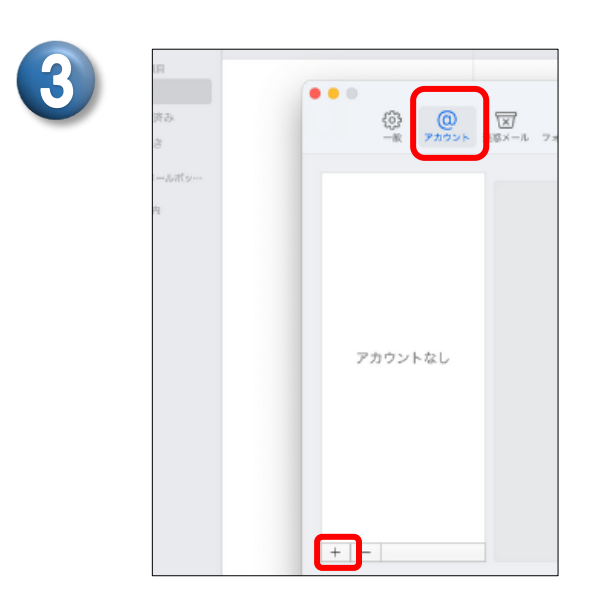

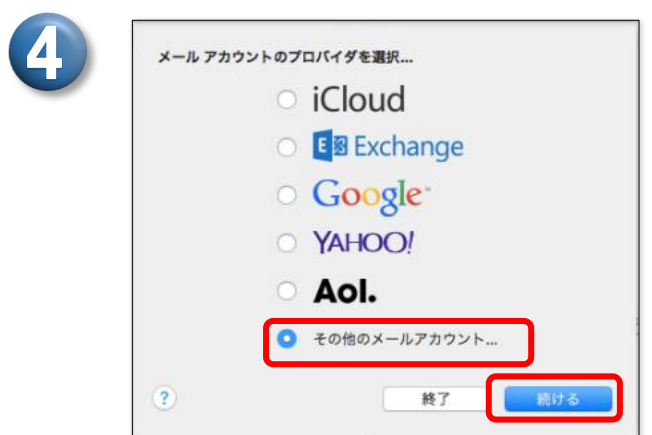

●【アカウント】を選択する。

●【+】をクリック。

●【その他のメールアカウント…】を選択し、 【続ける】をクリック。

| 5<br>@ メールアカウントを<br>最初に、次の情報を入力してくが<br>名前: 太郎<br>メールアドレス: teesta<br>パスワード: ・・・・・・・・・・・・・・・・・・・・・・・・・・・・・・・・・・・・      | 追加<br>ださい:<br>ro@tees.jp                                                                                          | <ul> <li>名前に、メールを<br/>メールを送信した<br/>表示されます。</li> <li>メールアドレスは<br/>※半角英数</li> <li>パスワードに、<br/>※半角英数</li> <li>入力後【サインイ</li> </ul> | を送るときの【名前】を入力。<br>相手にはこの名前で<br>こ【メールアドレス】を入力。<br>【メールパスワード】を入力。<br>、<br>ン】をクリック。 |
|----------------------------------------------------------------------------------------------------|----------------------------------------------------------------------------------------------------|----------------------------------------------------------------------------------------------------|----------------------------------------------------------------------------------|
| ※「パスワード」と<br>③ メールアカウントを追加<br>単初に、次の情報を入力してください、<br>名前: tees<br>メールアドレス: teestaro@tees.jp<br>パスワード<br>キャンセル<br>パスワード | こ表示される場合<br>パス<br>ロックヨー<br>ー<br>ー<br>ー<br>ー<br>ー<br>ー<br>ー<br>ー<br>ー<br>ー<br>ー<br>ー<br>ー<br>ー<br>ー<br>ー<br>ー<br>ー |                                                                                                    | パスワードをクリックし、<br>モャンセルをクリック。                                                      |
|                                                                                                    | ro@tees.jp<br>C C C C C C C C C C C C C C C C C                                                                   | ?カウント名またはパスワート<br>:いうメッセージが表示された<br><mark>:入力下さい。</mark>                                                                       | <sup>×</sup> を確認できません。】<br>5ら <b>下記の順番に添って</b>                                   |
| メール<br>パ<br>アカウン<br>受信用メー<br>送信用メー                                                                                   | アドレス: teestaro@tees.jp<br>ユーザ名: teestaro<br>スワード: ・・・・・・・・・・・・・・・・・・・・・・・・・・・・・・・・・・・・                            | ne.jp                                                                                                    | <ul> <li>4</li> <li>1</li> <li>2</li> <li>3</li> </ul>                           |
| キャンセ                                                                                                    | アカウント名またはパス<br>:ル 戻る                                                                                              | スワードを確認できません。<br>5 サインイン                                                                                                    | 5                                                                                |

## ● ①~⑤まで順番にご入力をお願いします。

- ① アカウントの種類で【POP】を選択。
- ② 受信用メールサーバに設定情報通知書の受信サーバー名を入力。 ※半角英数
- ③ 送信用メールサーバに【smtpauthO1.tees.ne.jp】と入力。※半角英数
- ④ ユーザ名に【メールアカウント(@マークの前の部分)】を入力。※半角英数
- ⑤ 入力後【サインイン】をクリック。

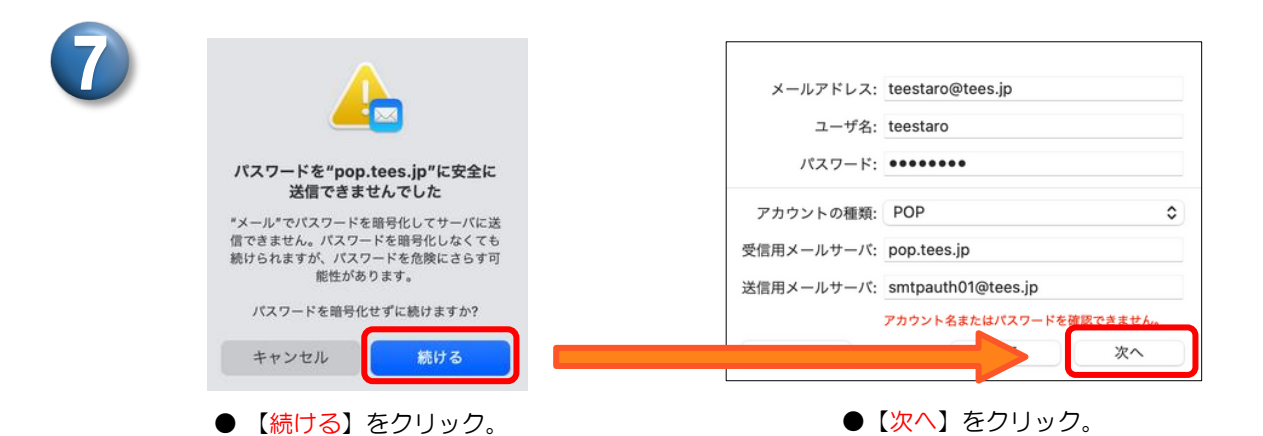

※次のエラーが表示される場合

 アカウント\*Tees\*に接続できません。

 ユーザ\*teestaro\*のパスワードを入力してください。

 パスワード:

 ?

 キャンセル

 OK

● キャンセルをクリック。

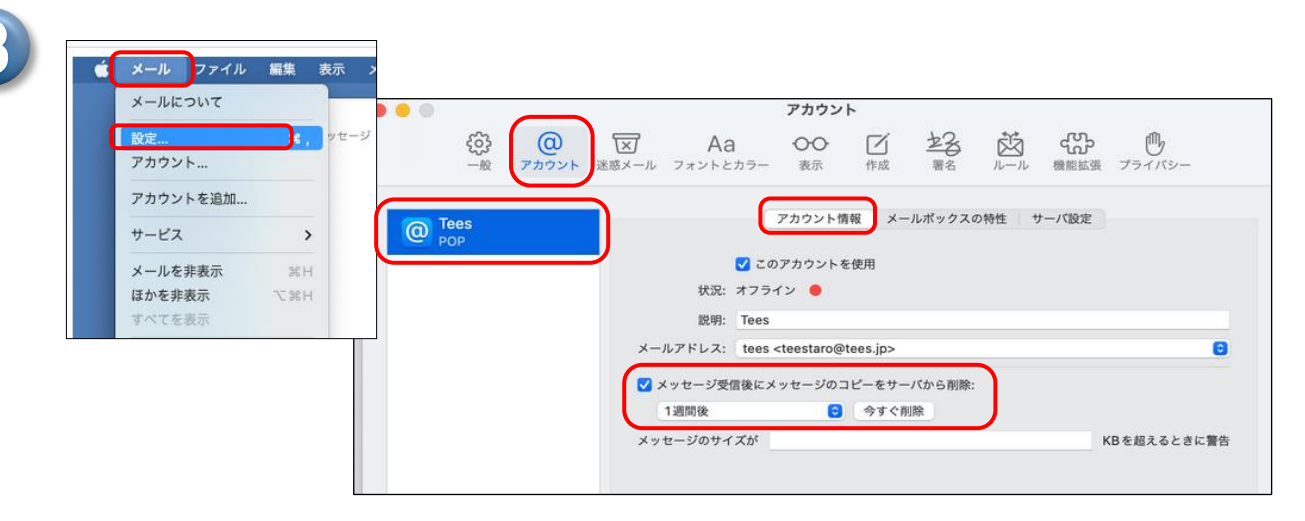

- ●【メール】→【設定】をクリック。
- ●【アカウント】を選択し、左項目の中で作成したアカウントをクリック。
   【アカウント情報】を選択。
- ●【メッセージ受信後にメッセージのコピーをサーバから削除】にチェックを入れる。 すぐ下の選択箇所はサーバから削除される期間の選択となります。 即時や1日後、1週間後などお好みの期間をご選択下さい。

## MEMO

チェックを入れない場合、サーバにメッセージのコピーが残ります。 別の端末でも同じメールを受信したい時はチェックを外して下さい。 ただし、メッセージのコピーがサーバに残りますと、 新しいメールを受信できなくなる事があります。ご注意下さい。

| 9                   |                                                                                                    |                                                                                                    |
|---------------------|----------------------------------------------------------------------------------------------------|----------------------------------------------------------------------------------------------------|
| <ul> <li></li></ul> | アカウント<br>図 Aa OO I 22                                                                                                    |                                                                                                    |
| Tees<br>POP         | アカウント情報 メールボックスの特性 サーバ設定         受信用メールサーバ (POP)         ユーザ名: teestaro         パスワード:         ホスト名: pop.tees.jp         ① 接続設定を自動的に管理         ボート: 110         変信用メールサーバ (SMTP)         アカウント: Tees         ユーザ名: teestaro@tees.jp         パスワード:         ・・・・・・・・・・・・・・・・・・・・・・・・・・・・・・・・・・・・ | <ul> <li>【サーバ設定】をクリック。</li> <li>【接続設定を自動的に管理】         <ol> <li>と②のチェックを外す。</li> </ol> </li> <li>TLSEUTR: なし          <ol> <li>セキュリティ保護されていないBEEを許可</li> </ol> </li> </ul> |
| -                   | <ul> <li>         2 接続設定を自動的に管理         ポート: 587         ズート: 587         ご TLS/SSLを使用         認証: パスワード          </li> <li>         保存      </li> </ul>                                                                                                    |                                                                                                    |

● 受信用メールサーバ(POP)のポートが
 【110】となっていることを確認。
 ※【TLS/SSLを使用】のチェックは外す。

● 認証【パスワード】を選択。

【受信用メールサーバ (POP)】

- ●【POP の詳細設定】をクリック。
- TLS 証明書【なし】を選択。
- ●【セキュリティ保護されていない認証を許可】
   にチェックを入れ、【OK】をクリック。
- 【送信用メールサーバの
   【ユーザ名⇒メールアドレス】【パスワード】
   【ホスト名⇒smtpauthO1.tees.ne.jp】
   を入力する。
   ポートが【587】となっていることを確認。
   ※【TLS/SSL を使用】にチェックを入れる。
   認証【パスワード】を選択。
- ●【保存】をクリック。 【保存】が出てこない場合は、 送信用メールサーバのパスワードの再入力をお願いします。

以上で完了です。

## 設定の確認方法

メッセージの作成画面で【宛先】にご自分の【メールアドレス】を入力し、 【件名】【本文】に「テスト」など適当な文字を入力してツールバーの 🝻 をクリックしてくださ い。テストメールの受信が出来れば設定に誤りはありません。

アルファベットの大文字、小文字の入力間違いにご注意ください。

豊橋ケーブルネットワーク株式会社 [ティーズ] 0120-816-142 営業時間 9:30~17:30